# PharmaStream 運用マニュアル

Ver . 1 . 01

# 【トラブル対応編】

## 2.試聴のトラブル

| 2 - 1.ログインできない ·····························                                                                                | P 2 |
|----------------------------------------------------------------------------------------------------|-----|
| ファーマストリームにログインが出来ない場合、cookieの使用許可の設定に問<br>題があると思われます。                                                                       |     |
| Cookieの設定を以下の手順で有効にしてください。                                                                                                  |     |
| 2 - 2 .講義画面が動作しない ···· ··· ··· ····                                                                                         | P 3 |
| ファーマストリームが動作しない原因として、【ブラウザが推奨環境でない(【環<br>境確認編】をお読みください)】 [JavaScriptの使用許可設定に問題がある】【セ<br>キュリティ設定に問題がある】と考えられます               |     |
| 2-3.動画が再生されない ・・・・・・・・・・・・・・・・・・                                                                                            | P4  |
| ファーマストリームの動画が再生されない原因として、【WindowsMediaPlayer<br>がインストールされていない】 【セキュリティ設定に問題がある(P3)】【通信速<br>度が遅い】【セキュリティソフトの影響をうけている】と考えられます |     |
| 2 - 4 . 動画が途中でとまる                                                                                                    | Р7  |
| ファーマストリームの動画が途中でとまる原因として、【CPUが推奨環境以下で<br>ある】 【メモリ容量が足りない】 【通信速度が遅い(P4)】と考えられます                                              |     |
| 2 - 5 . 音声が聞こえない / アニメーションが表示されなない・                                                                                         | Р7  |
| ファーマストリームの音声が聞こえない / アニメーションが表示されない原因として、【ビデオカードが推奨環境以下である】【ハードディスクの空き容量が足りない】と考えられます                                       |     |

ファーマストリームにログインが出来ない場合、cookieの使用許可の設定に問題があると思われます。 Cookieの設定を以下の手順で有効にしてください。

確認手順

ツールバー インターネットオプションを選択してください。

[ツール] メニューの [インターネット オプション] をクリックします。

[プライバシー]タブをクリックします。

[設定]の中の[詳細設定] をクリックします

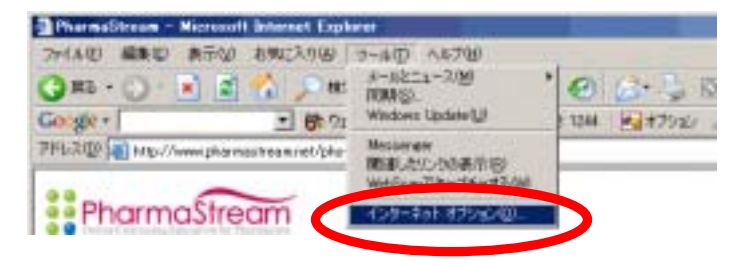

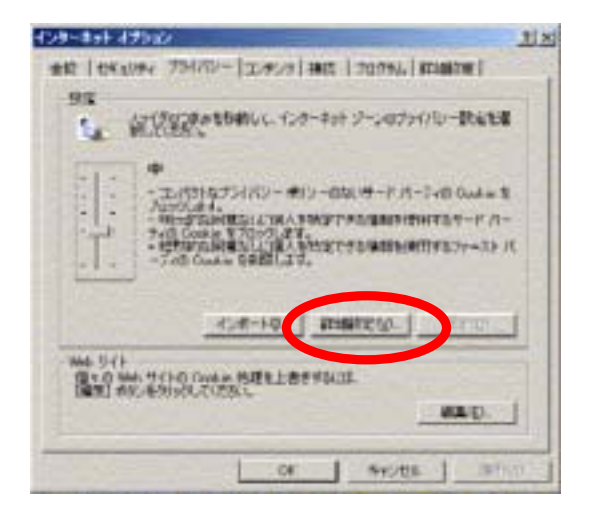

cookieの有効設定をしてください

自動 cookie 処理を上書きするに設定してください

右図の項目を選択してください

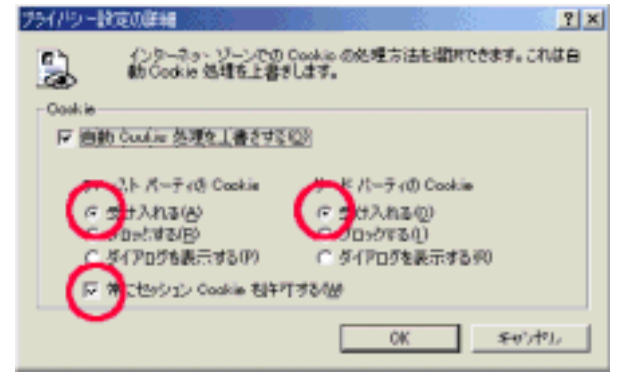

ファーマストリームが動作しない原因として、【ブラウザが推奨環境でない(【環境確認編】をお読み〈ださい)】 【JavaScriptの 使用許可設定に問題がある】【セキュリティ設定に問題がある】と考えられます

| 確認 | 手順 | į |
|----|----|---|
|----|----|---|

JavaScriptの使用許可設定

[ツール] メニューの [インターネット オプション] をクリックします。 [セキュリティ] タブをクリックします。

[インターネット]を選択し、[レベルのカスタマイズ] をクリックします。 [スクリプト]の[アクティブスクリプト]を有効にします。(右図)

セキュリティ設定

[ツール] メニューの [インターネット オプション] をクリックします。 [セキュリティ] タブをクリックします。

[インターネット]を選択し、セキュリティ設定の確認をしてください

既定のレベルであれば問題ありません

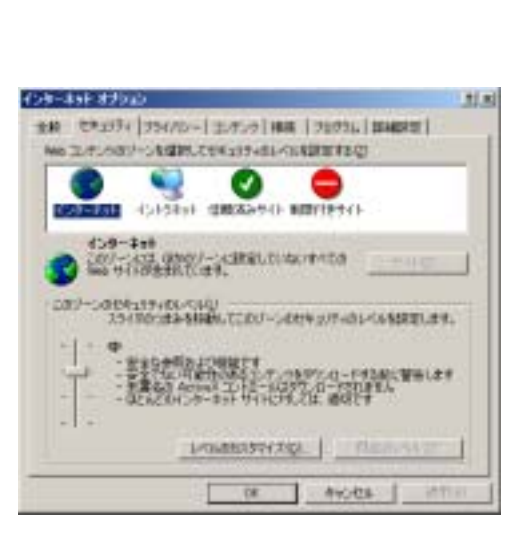

| 9TC                                                                                                    |          | 1                 |
|----------------------------------------------------------------------------------------------------|----------|-------------------|
| 2 20/7)<br>D Jana アフレットのスク/7)<br>O ダイアックを用示する                                                                                                    |          | *                 |
|                                                                                                    | a        | COLUMN TWO IS NOT |
| 0 mm. rs                                                                                                    |          | ř                 |
| 12.92.40°ED/1234                                                                                                    |          | 1                 |
| CHEVER LEVEL 4                                                                                                    | * 0634 D |                   |
| In the second second se |          | 1                 |

ファーマストリームの動画が再生されない原因として、【WindowsMediaPlayerがインストールされていない】【セキュリティ設 定に問題がある(P3)】【通信速度が遅い】【セキュリティソフトの影響をうけている】と考えられます

### 確認手順

WindowsMediaPlayerのインストール方法

http://www.microsoft.com/japan/windows/windowsmedia/download/default.aspx

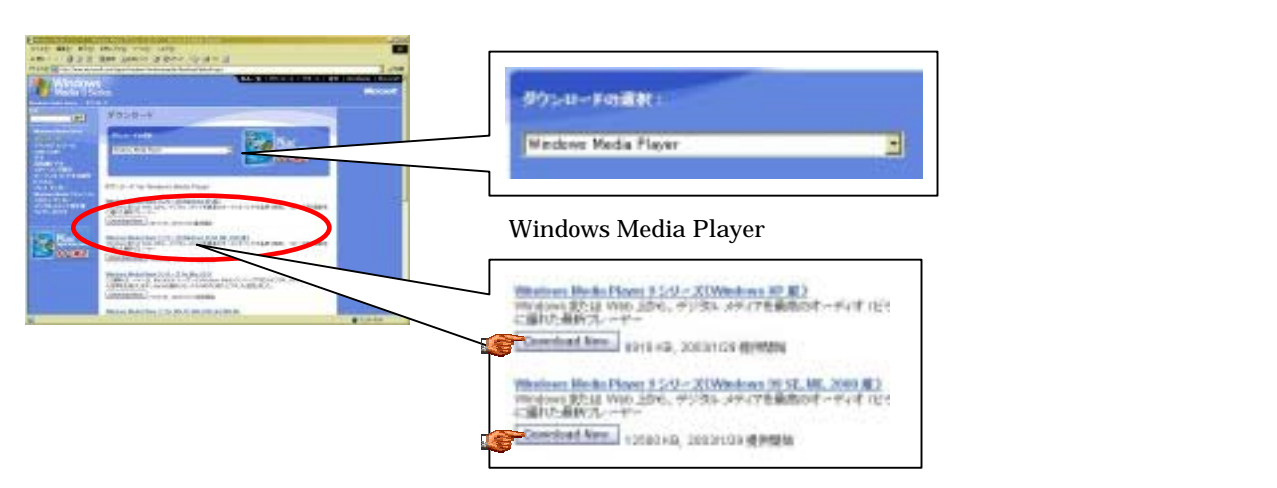

使用しているPCにあわせて選択し、ダウンロードしてください

通信速度の確認方法

http://www.speedtest.jp/banner.html

上記サイトからご使用の通信速度をお調べください。 通信速度の状況によっては応答がおそくなり、動画が再生されないように見える場合があります。 ファーマストリームの動画が再生されない原因として、【WindowsMediaPlayerがインストールされていない】【セキュリティ設 定に問題がある(P3)】【通信速度が遅い】【セキュリティソフトの影響をうけている】と考えられます

#### 確認手順

セキュリティソフトの確認

ファーマストリームの一部の機能はセキュリティソフトによって遮断されることがあります。 ご使用のセキュリティソフトをお確かめの上、設定の確認をしてください。

| アイコン       | ソフト名                |
|------------|---------------------|
|            | ノートン・インターネットセキュリティ  |
| <b>*</b>   | ウイルスバスター(トレンドマイクロ)  |
| $\bigcirc$ | ソースネクスト・ウイルスセキュリティ  |
| M          | マカフィー・インターネットセキュリティ |

ノートン・インターネットセキュリティ2004 をお使いの方

広告ブロック機能により、ファーマストリームのボタンの表示が出来なくなります。

優先順位の高いものから順に設定の確認、変更をしてください。

 優先順位高
 セキュリティソフトの広告ブロック機能をオフにする

 Internet Explorerのキャッシュをクリアする(時間がかかる場合があります)

 IEのツール>インターネットオプション>セキュリティを「既定のレベル」にする

 優先順位低
 IEのツール>インターネットオプション>詳細設定を「既定値に戻す」

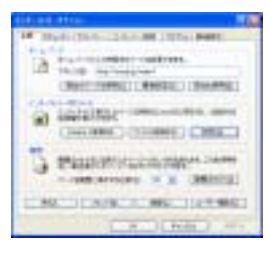

キャッシュをクリアする

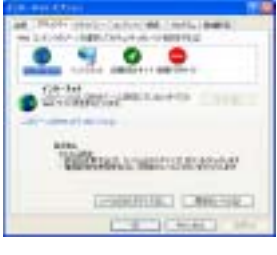

セキュリティを 既定レベルに設定する

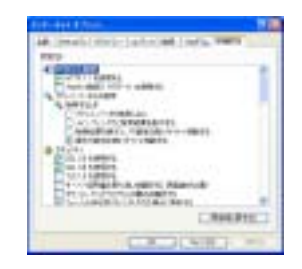

詳細設定を規定値にもどす

ファーマストリームの動画が再生されない原因として、【WindowsMediaPlayerがインストールされていない】【セキュリティ設 定に問題がある(P3)】【通信速度が遅い】【セキュリティソフトの影響をうけている】と考えられます

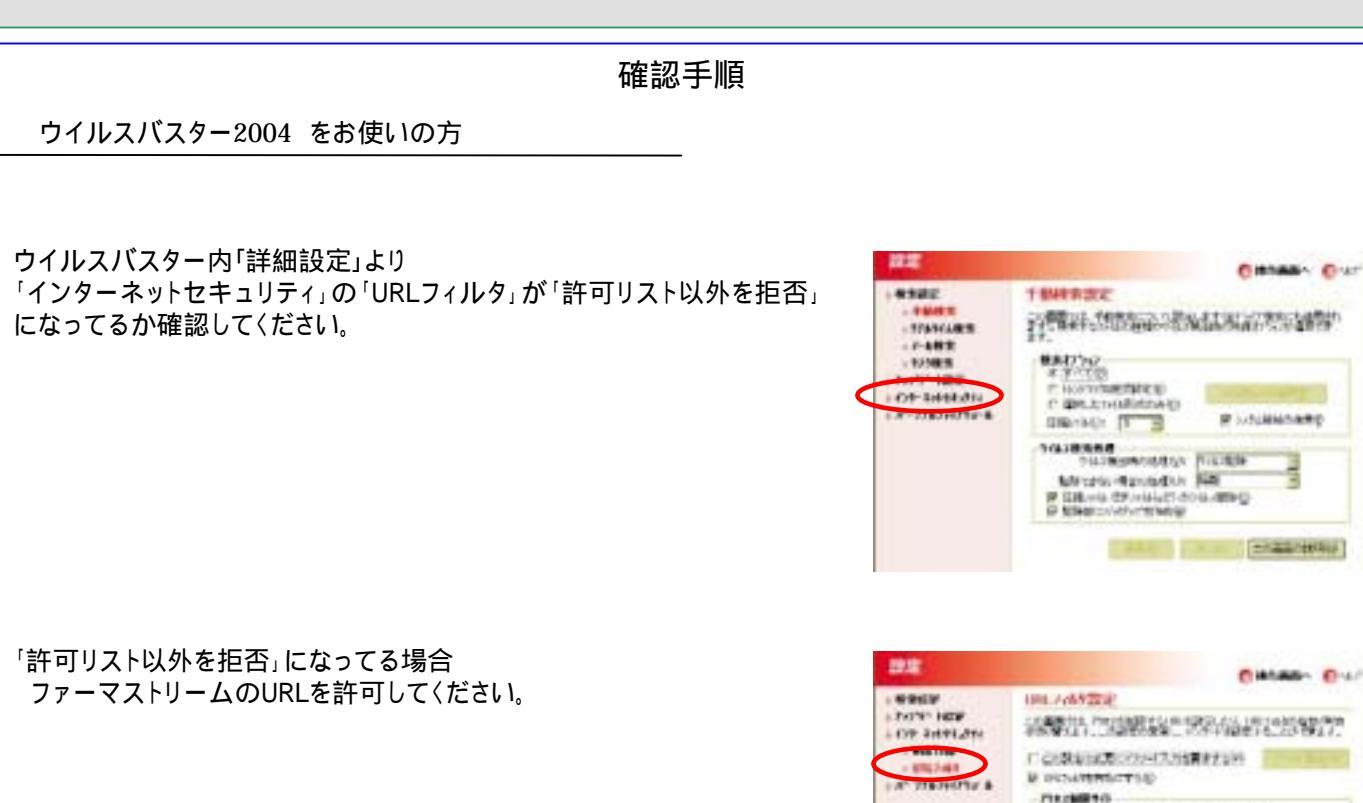

" 25 Park in Million aufmittaken finde

BAUE AVES COMMISSIONS

ソースネクスト・ウイルスセキュリティ をお使いの方

ファーマストリームの動作に影響をおこすことはありません。

マカフィー・インターネットセキュリティ をお使いの方

このソフトの「プライバシーセキュリティ」がオンになっていると、Internet Explorerのポップアップがすべて遮断されるため、多くの重要な機能が使えなくなります。

「プライバシーセキュリティ」をオフにすれば、正常に動作します。

セキュリティ機能のオン/オフ操作をした後は、ノートンの時と同じようにキャッシュクリアなどをおこなってください。

ファーマストリームの動画が途中でとまる原因として、【CPUが推奨環境以下である】 【メモリ容量が足りない】【通信速度が 遅い(P4)】と考えられます

CPUを確認してください メモリ容量を確認してください 通信速度を確認してください

2-5. 音声が聞こえない / アニメーションが表示されない

ファーマストリームの音声が聞こえない / アニメーションが表示されない原因として、【ビデオカードが推奨環境以下である】 【ハードディスクの空き容量が足りない】と考えられます

ビデオカードを確認してください

ハードディスクの空き容量を確認してください